## 弘业期货快期V3国密版使用说明

1. 相比于普通版本的快期V3交易终端,快期国密版软件登录界面新增 PIN 码输入框,首次使用终端的时候,需要先申请国密证书,并设置 PIN 码,如图:

|                                                                                                    | 快期3期货行情交            | を易 | ×<br>终端      |
|----------------------------------------------------------------------------------------------------|---------------------|----|--------------|
| 欢迎使用                                                                                                    | 疆 弘业期终-ctp国密(电信)    | ~  | 测速           |
| 快期3                                                                                                    | <b>4</b> I          | ~  | ☑ 保存账号       |
| and the second second se | ▲ 请输入交易密码           |    | 修改密码         |
| 4                                                                                                    | <ul> <li></li></ul> |    | □PIN码同密码     |
| 信易科技 荣誉出品<br>www.ShinnyTech.com                                                                                                    | 登录                  |    | 践过           |
| 投资有风险、入市需谨慎                                                                                                    |                     |    | 3.8.265.6021 |

# 2. 快期国密版本提供两种登录方式:使用PIN码登录和使用密码同PIN 码登录

- 2.1使用PIN码登录
  - 在登录界面输入账号密码后再输入PIN码进行登录
  - 首次登录的PIN码为用户自定义的不少于六位的数字码
  - 点击登录后,根据国密证书鉴权提示进行证书申请操作
  - 后续登录的PIN码为用户第一次输入的PIN码
  - 申请成功后,登录进入客户端界面

|                                 | 快期3期货行情交                                                                                                    | ×<br>汤终端                                   |
|---------------------------------|----------------------------------------------------------------------------------------------------|--------------------------------------------|
| <sub>欢迎使用</sub><br>1 快 期 3      | 弘业期後-ctp国密(电信)                                                                                                    | <ul> <li>✓ 测速</li> <li>✓ ☑ 保存账号</li> </ul> |
|                                 | <ul> <li>▲ ●●●●●●●●●●</li> <li>▲ ●●●●●●●●●●●</li> <li>▲ ●●●●●●●●●●●●</li> <li>▲ ●●●●●●●●●●●●●</li> <li>▲ ●●●●●●●●●●●●●</li> <li>▲ ●●●●●●●●●●●●</li> <li>▲ ●●●●●●●●●●●●</li> <li>▲ ●●●●●●●●●●●●</li> <li>▲ ●●●●●●●●●●●●</li> <li>▲ ●●●●●●●●●●●●</li> <li>▲ ●●●●●●●●●●●</li> <li>▲ ●●●●●●●●●●●●</li> <li>▲ ●●●●●●●●●●●●●●</li> <li>▲ ●●●●●●●●●●●●●●</li> <li>▲ ●●●●●●●●●●●●●●</li> <li>▲ ●●●●●●●●●●●●</li> <li>▲ ●●●●●●●●●●●●●●●●●●●●●●●●●●●</li> <li>▲ ●●●●●●●●●●●●●●●●●●●●●●●●●●●●●●●●●●●●</li></ul> | 能改密码<br>□ PTN码 同家码                         |
| 信易科技 荣誉出品<br>www.ShinnyTech.com | □ 启用动态口令<br>登录                                                                                                    | L PIN时间出时<br>跳过                            |
| 投资有风险、入市需谨慎<br>HRREAM           | 国密PIN码长度不能少于6位!                                                                                                    | 3.8.265.6021                               |

|                                    | 快期3期货行情交易   | ×<br>易终端                                               |
|------------------------------------|-------------|--------------------------------------------------------|
| <sup>沈迎使用<br/>は<br/>は<br/>満未</sup> | × 、         | <ul> <li>▲ 测速</li> <li>▲ 保存账号</li> <li>修改密码</li> </ul> |
| 信易科技 荣誉出品<br>www.ShinnyTech.com    |             | □ PIN码同密码<br>跳过                                        |
| 投资有风险、入市需谨慎                        | 请申请证书(0/10) | 3.8.265.6021                                           |

### 2.2 使用密码同PIN码登录

- 在登录界面只需输入账号密码,勾选PIN码同密码后即可登录
- 勾选后,下次打开是保存设置的
- 点击登录后,根据国密证书鉴权提示进行证书申请操作
- 申请成功后,登录进入客户端界

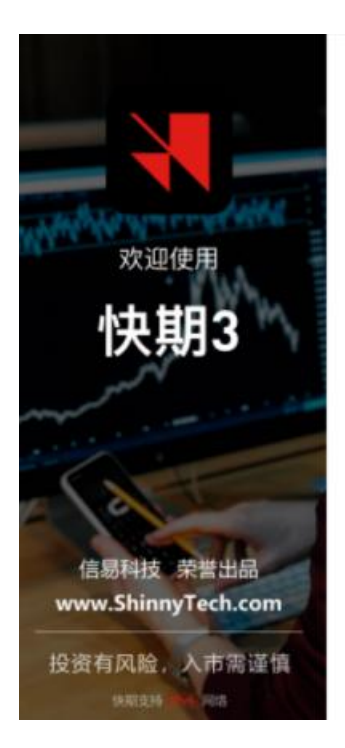

# 快期3期货行情交易终端

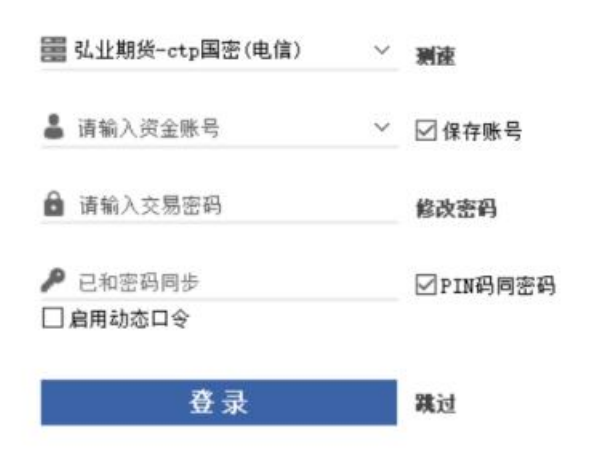

×

|                                 | 快期3                           | 3期货行情交      | 易 | ×<br>终端           |
|---------------------------------|-------------------------------|-------------|---|-------------------|
| 欢迎使用                            | 国密证书申请                        | ×           | ~ | 测波                |
| 快期3                             | ☑ 用账户密码代替PIN码<br>证书PIN<br>语确认 | 9           | ~ | ☑ 保存账号            |
| e lat                           | 确定                            | 取消          |   | 修改密码<br>☑ PIN码同密码 |
| 信易科技 荣誉出品<br>www.ShinnyTech.com |                               | 登录          |   | 跳过                |
| 投资有风险、入市需谨慎<br>9880239 - 44-44  |                               | 请申请证书(0/10) |   | 3.8.265.6021      |

## 3. 国密证书管理

## 3.1证书管理菜单

登录快期国密版软件后,在软件左上方菜单栏的选项【系统】-【证书管理】里面进行证书管理

|               |        |                |    |      |      | L) <sup>1</sup> | $\wedge$ |
|---------------|--------|----------------|----|------|------|-----------------|----------|
|               |        |                | 系统 | 选项   | 资金   | 添加              | 帮助       |
| 昨持仓 交易        | 状态 含   | 约乘数            |    | 修改登录 | 玄码   | 充向              |          |
|               |        |                |    | 界面锁定 |      | _               | >        |
| 1 -05         | -1 00% | - <b>L</b> + 1 |    | 证书管理 |      |                 |          |
| A(60) 3958.90 | 4400   | 10土)           |    | 导出当前 | 证书管理 | Ē               |          |
|               |        | <u> </u>       |    | 导入指定 | 晋    |                 | ~        |
|               |        | 卖三             |    | 恢复默认 | 記置   |                 |          |
|               |        | 卖二             |    | 3996 | 248  |                 |          |
|               | 1000   | 卖一             |    | 3995 | 322  |                 |          |
|               | 4000   |                |    |      |      |                 |          |

#### 3.2 证书管理

- 证书查询: 弹出的证书管理板块中, 点击"证书查询"按钮, 可以查看该账号的所有证书信息
- 证书延期:选择当前设备证书,点击"证书延期",可以进行证书延期(仅可对本机当前设备证书 进行延期操作)
- 证书注销:选择任意证书信息,点击"证书注销"进行证书注销(可对任意设备证书做注销)

| 密证书管理 |            |                                          | ×    |
|-------|------------|------------------------------------------|------|
| 账号    | 设备标识       | 证书信息                                     |      |
| 3678  | 8695884354 | f76b15e3c8e0c67ba5fe4e66a                | 证书查询 |
| 3678  | A.A.A      | 6a19b9e5ce6fcb5be81ded9c7b7a69c94fc91994 |      |
| 3678  | 88 45 . C  | 3065d892acf1a37519980e9772b3e2f684e2c6ac | 证书延期 |
|       |            |                                          | 证书注销 |
| ۲.    |            | >                                        | 关闭   |

### 4. PIN码管理

#### 4.1 忘记PIN码

- 登录另一台B电脑,注销A电脑的证书,再通过A电脑登录,重新以新的PIN码申请证书
- 本地进入路径 "C:\用户\XX\AppData\Roaming\koal", 删除其中对应的根证文件夹, 然后打开登 陆框重新输入新的PIN码申请证书(其中XX是管理员账户或其它名字, AppData是隐藏目录)

4.2 修改账号密码, PIN码同步

- 登录软件前修改密码:修改账号密码成功后,软件会自动弹出是否同步修改PIN码提示:用户选择 "是",软件则帮用户使用新PIN码重新申请证书,用户下次登录勾选"PIN码同密码"进行登录; 用户选择"否",用户下次登录需手工输入PIN码,此时的PIN码为账号的老密码
- 登录软件后修改密码: 修改密码成功后, PIN码仍与老的账号密码相同, 下次登录时, 用户不能勾选 "PIN码同密码", 需要手工输入PIN码